## 1. UYeG–Touch PC Layout (Card Style)

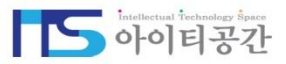

• 모든 장비의 전류, 전압, 지락 데이터 및 상태(Normal/Fault/Alarm/ComErr)를 카드 형식으로 확인할 수 있습니다.

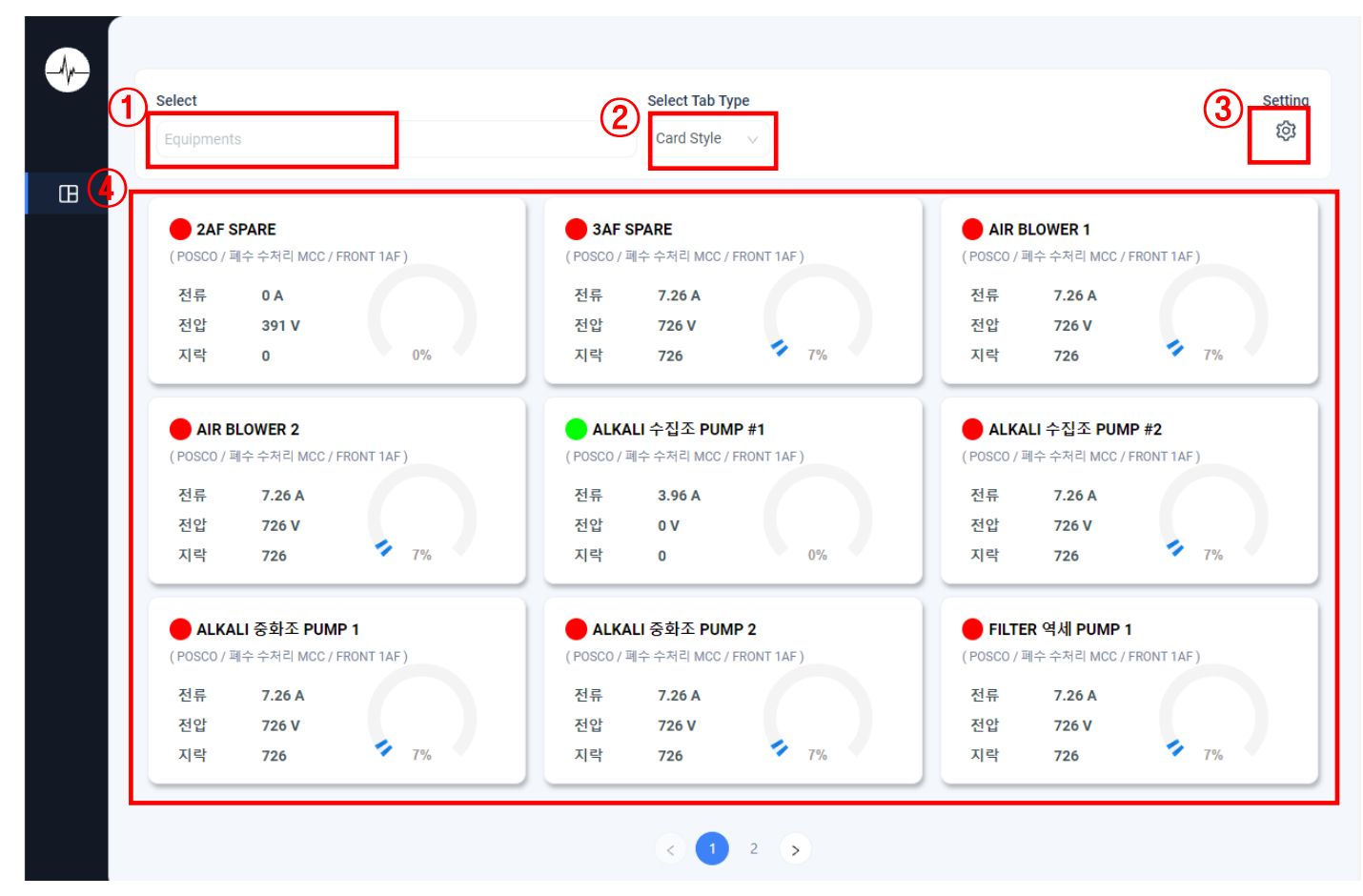

Modbus Server에서 장비별 데이터 를 수집 후 Socket Server로 전달해 주며 Socket Server에서 DB 설정값 을 받아 화면에서 볼 수 있습니다.

- ① 트리 뷰 형식으로 장비 목록을 보여주며 선택 가능합니다.
- ② 화면의 장비를 보여주는 타입을 선택 하여 변경 할 수 있습니다.(Card / Image / List)
- ③ 기기의 상태의 색을 설정하는 팝업 호출
- ④ 장비의 상태를 요약하여 카드 형태로 표시하고 카드 클릭시 상세 창 표시

## 1. UYeG–Touch PC Layout (Card Style – Detail)

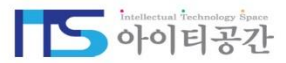

• 선택된 장비의 전류, 전압, 지락 데이터 및 상태(Normal/Fault/Alarm/ComErr)를 상세하게 확인할 수 있습니다.

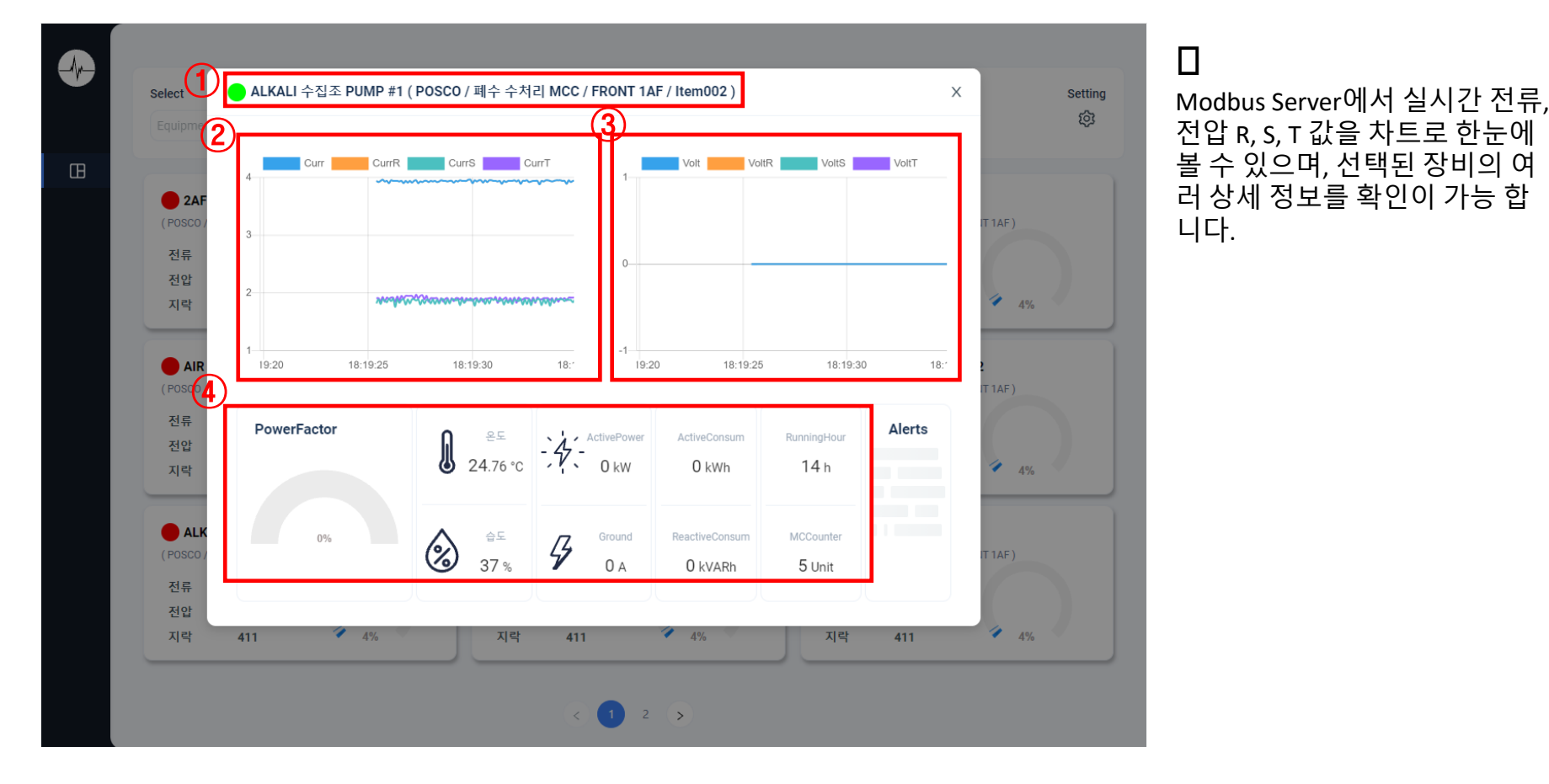

- ① 선택된 장비의 위치 정보 및 상태를 확인 할 수 있습니다.
- ② 선택된 장비의 전류를 그래프로 확인 할 수 있습니다.
- ③ 선택된 장비의 전압를 그래프로 확인 할 수 있습니다.
- ④ 선택된 장비의 상세 정보를 확인 할 수 있습니다.
  (역률, 온습도,유효전력,유효전력적산,무효전력적산,가동시간,지락,구동횟수)

## 1. UYeG–Touch PC Layout (Card Style – Setting)

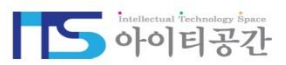

• 모든 장비의 상태(Normal/Fault/Alarm/ComErr)의 색상을 설정 할 수 있습니다.

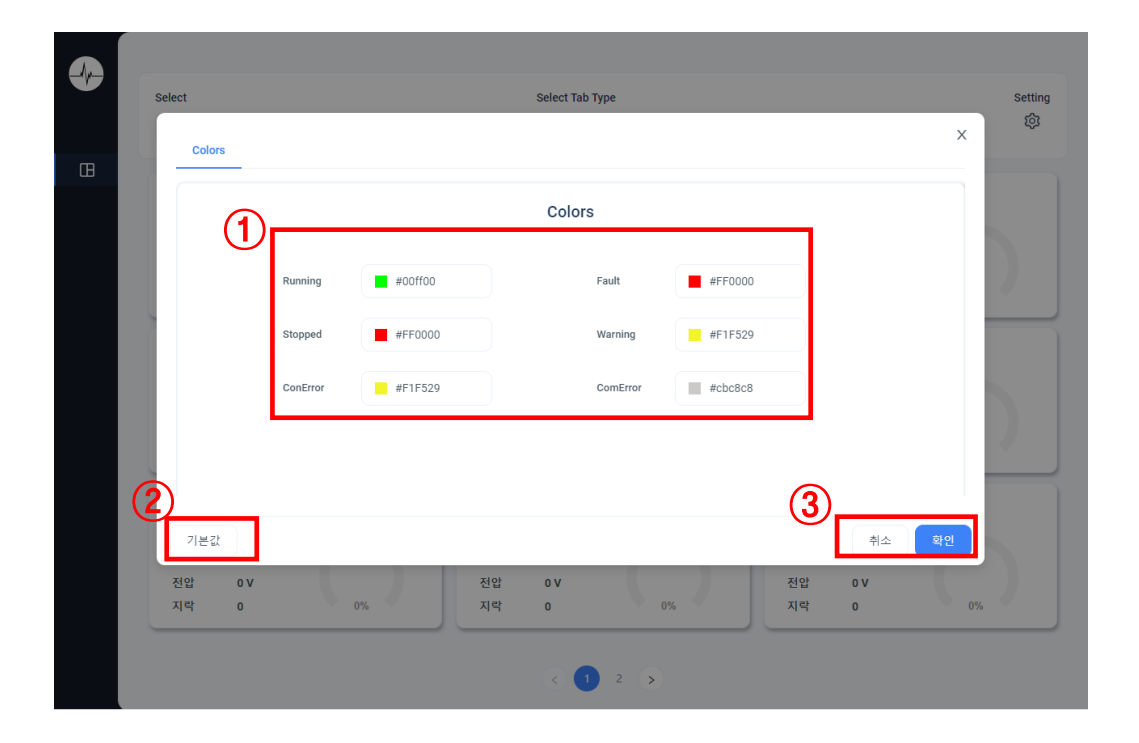

- ① 장비의 상태 색상을 설정 할수 있습니다.
  - Running : 모터 기동중, Stopped : 모터 정지
  - Fault : 알람 Fault시, Warning : 알람 Warning 시
  - ConError : 통신 에러시 (모터상태), ComError : 통신 에러시(알람)
- ② 기본값 클릭시 초기색상으로 다시 설정 할수 있습니다.
- ③ 설정한 색상을 저장하거나 취소 할 수 있습니다.

## 1. UYeG–Touch PC Layout (List Style)

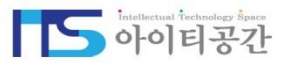

• 모든 장비의 전류, 전압, 지락 데이터 및 상태(Normal/Fault/Alarm/ComErr)를 리스트 형식으로 확인할 수 있습니다.

| 1) Select | nents                             | 2                      | Select Tab Type |      |       |      | (  | 3       |
|-----------|-----------------------------------|------------------------|-----------------|------|-------|------|----|---------|
| 4         | Location                          | Name                   | 부하율             |      | 전류    | 전압   | 지락 | 상태      |
|           | POSCO / 폐수 수처리 MCC /<br>FRONT 1AF | 2AF SPARE              |                 | 0%   | 0A    | 392V | 0A | Stopped |
|           | POSCO / 폐수 수처리 MCC /<br>FRONT 1AF | 3AF SPARE              |                 | 0%   | 0A    | 0V   | 0A | Stopped |
|           | POSCO / 폐수 수처리 MCC /<br>FRONT 1AF | AIR BLOWER             |                 | 0%   | 0A    | 0V   | 0A | Stopped |
|           | POSCO / 폐수 수처리 MCC /<br>FRONT 1AF | AIR BLOWER             |                 | - 0% | 0A    | 0V   | 0A | Stopped |
|           | POSCO / 폐수 수처리 MCC /<br>FRONT 1AF | ALKALI 수집<br>조 PUMP #1 |                 | - 0% | 3.96A | 0V   | 0A | Running |
|           | POSCO / 폐수 수처리 MCC /<br>FRONT 1AF | ALKALI 수집<br>조 PUMP #2 |                 | 0%   | 0A    | 0V   | 0A | Stopped |
|           |                                   |                        | < 1 2 3 >       |      |       |      |    |         |

- ① 트리 뷰 형식으로 장비들의 센서를 보여주며 선택 가능합니다.
- ② Tab 타입을 List Style 로 선택시 List Style로 볼 수 있습니다.
- ③ 기기의 상태의 색을 설정하는 팝업 호출
- ③ 장비의 상태를 요약하여 리스트 형식으로 볼수 있습니다.
  (위치, 장비명, 부하율, 전류, 전압, 지락, 모터상태)